# Step-by-step CRIS Navigation to Find Dutch Heritage Resources

**STEP 1:** Open <u>https://cris.parks.ny.gov/</u> in your internet browser. **STEP 2:** Select "I Agree" to continue

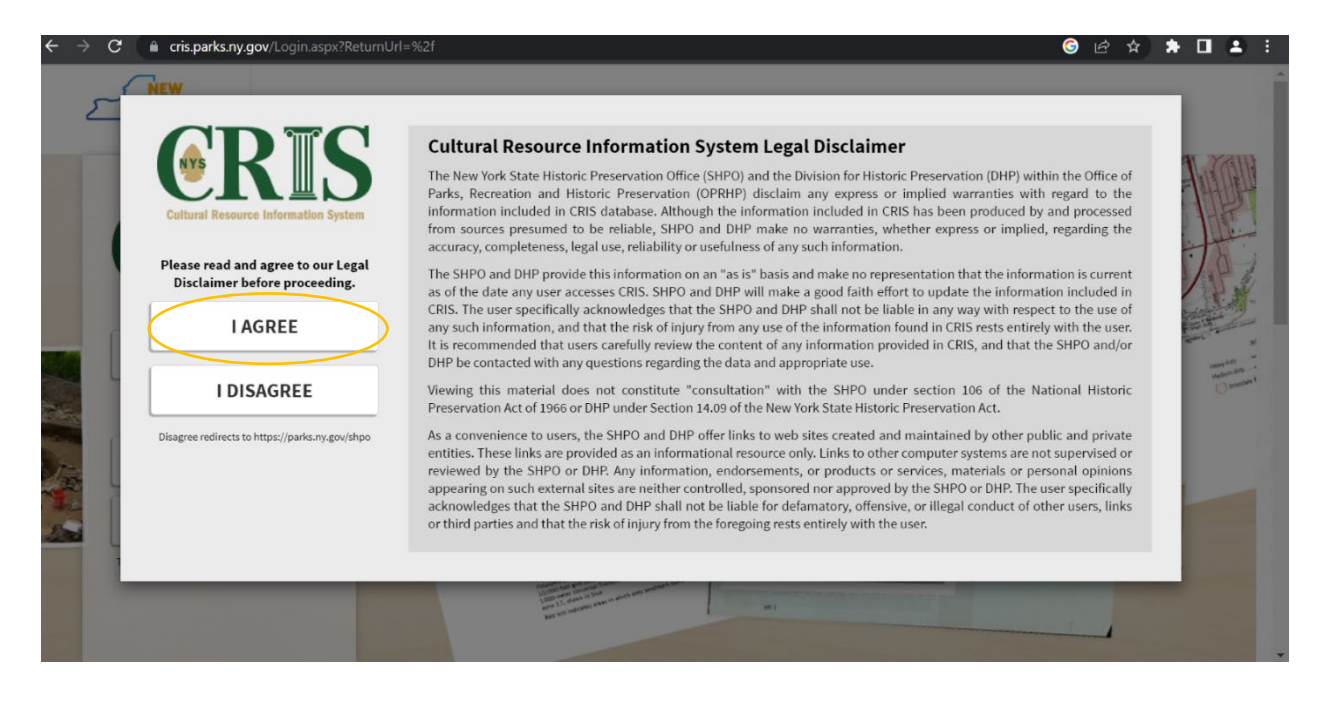

# STEP 3: Select "PROCEED AS GUEST"

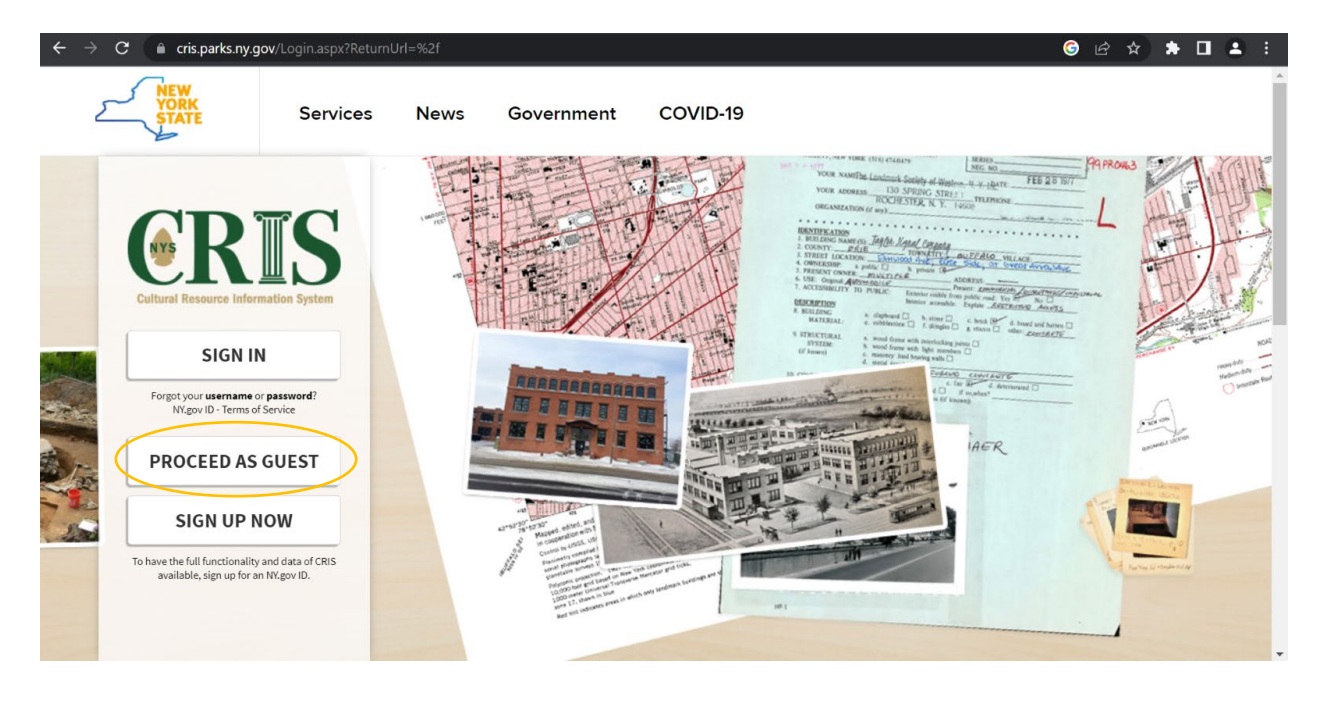

# **STEP 4:** In the green navigation bar at the top of the page, select "SEARCH"

| $\epsilon  ightarrow {f C}$ in cris.parks.ny.gov                                                                                                    | © ዽ ☆ ★ □ ≛ ፡                                           |
|----------------------------------------------------------------------------------------------------|---------------------------------------------------------|
|                                                                                                    | Welcome Guest User   Contact Us   FAQ   Help   Sign Out |
| Welcome to the Cultural Resource Information System (CRIS)                                                                                                    |                                                         |
| Find My Project                                                                                                    |                                                         |
| I know my Project Number     I know my Submission Token                                                                                                    | Cultural Resource Information System                    |
| Project Number: ex: 14PR00001 Email: ex: john.doe@gmail.com                                                                                                    |                                                         |
| M Search                                                                                                    |                                                         |
| To search New York State's database of historic buildings, structures, sites, and surveys, click "Search" in the navigation bar above.<br>To continue or edit an initial submission, click "Submit" in the navigation bar above, select the submission's project type, enter the submission t<br>in the text box, and click "Continue". | token                                                   |
| To learn more about the NYS Historic Preservation Office and Register programs, please visit our website at https://parks.ny.gov/shpo                                                                                                    |                                                         |
|                                                                                                    |                                                         |
|                                                                                                    |                                                         |
| © 0000 Marcy Varia Diela Office of Barlin Decomption & Historic Decomptions, All Schlarson                                                                                                    |                                                         |

**STEP 5:** Select "Criteria" from the three sub-navigation panes, and then select the "Survey" tab

| ← → C 🔒 cris.parks.ny.gov                                                                                                    | ● ☆ ★ ■ ▲ :                                                                                                    |
|----------------------------------------------------------------------------------------------------|----------------------------------------------------------------------------------------------------|
|                                                                                                    | Welcome Guest User   Contract Us   FAQ   Help   Sign Out                                                                                                    |
| Criteria Spatial Results Lookup USN Survey National Register Library Survey Type: Any Type * Survey Number: Survey Number: County: All Counties * Municipality: All Municipalities * | Image: Contract of the second of the second of th |
| © 2022 New York State Office of Parks. Re                                                                                                    | vertex 1.2.15                                                                                                    |

**STEP 6:** From the "Survey Type" drop-down menu, select "Trekker"

| ← → C 🖷 cris.parks.ny.gov                |                                                                                                    |
|------------------------------------------|----------------------------------------------------------------------------------------------------|
|                                          | Welcome Guest User   Contact Us   FAQ   Help   Sign Out                                                                                                    |
| Criteria Spatial Results                 | Nontréal     Nontréal       Union     Barrie       Doon     Barrie       Don |
| © 2022 New York State Office of Parks, R | correction & Historic Preservation. All rights reserved.                                                                                                    |

**STEP 7:** Type "Dutch" into the text box next to "Survey Name"

|                                                                                                    | ← → C ( ≜ cris.parks.ny.gov                                                                                                    |                                                                                                    |
|----------------------------------------------------------------------------------------------------|----------------------------------------------------------------------------------------------------|----------------------------------------------------------------------------------------------------|
|                                                                                                    |                                                                                                    | Welcome Guest User   Contact Us   FAQ   Help   Sign Out                                                                                                    |
| Annapolis of Annapolis of | Criteria Spatial Results Lookup USN Survey National Register Library Survey Number: Survey Number: County: All Counties * Municipality: All Municipalities * | Image: Clevel and Detrology Varial     Montpelier     Mugeter       Origen Society     Barie     Boolensee     Montpelier     Mugeter       Origen Society     Barie     Boolensee     Montpelier     Mugeter       Indior     London     Buttalo     Histori     Origenset       Indior     Buttalo     Histori     Providence       Origen Society     Premisylvania     Marie     New York       Origen Journal     Hartisoluty     Dotone     Dotone       Indior     Premisylvania     Trenton     Providence       Origen Journal     Hartisoluty     Trenton     Printadelphia       Origen Journal     Hartisoluty     Trenton     Printadelphia                                                                                                    |
| ISTATIZATION AND A THE STATE AND A THE STATE AND A THE STATE AND A STATE AND A STAT                                                                                                    | © 2022 New York State Office of Parks Pr                                                                                                    | Constant and a second and a second and |

STEP 8: Click the "Search" icon (with the binoculars) at the bottom left corner

| ← → C                                                                                                    | ତ 순 ☆ 뵭 🗖 ᆂ :<br>Welcome Guest User   Contact Us   FAQ   Help   Sign Out<br>'E                                                                                                    |
|----------------------------------------------------------------------------------------------------|----------------------------------------------------------------------------------------------------|
| Criteria       Spatial       Results         Lookup       USN       Survey       National Register       Library         Survey Number: | Image: serie serie |
| © 2022 New York State Office of Parks                                                                                                   | , Recreation & Historic Preservation. All rights reserved. Version 1.2.15                                                                                                    |

**STEP 9:** The survey will appear under the "Results" tab. Next, click the magnifying glass icon at the far left (under the "View" column). *Note: It may take some time to load the results.* 

| ← → C iii cris.parks.ny.gov                                                                                                    |                                                                                                    |
|----------------------------------------------------------------------------------------------------|----------------------------------------------------------------------------------------------------|
|                                                                                                    |                                                                                                    |
| Criteria Spatial Results<br>Surveys (1)<br>View Zoom Type Number Name<br>Trekker 215R00219 New World Dutch Heritage Resources<br>Thematic Survey/Context Statement | Montreal<br>Montreal<br>Mon |

**STEP 10:** The survey results will open as a separate window. Sub-tabs include "Overview", "USNs", "MCDs", "Attachments", and "Projects".

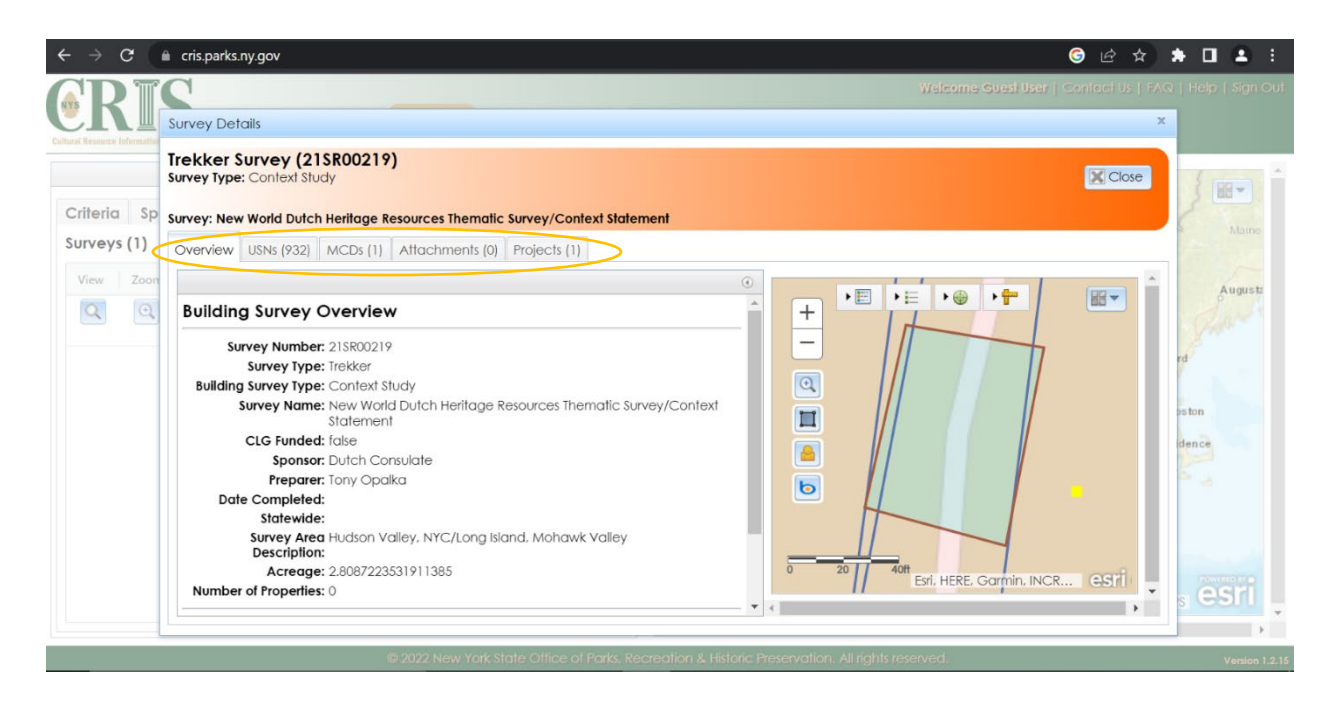

**STEP 11:** Click on the sub-tab "USNs" (Unique Site Number) for information about built resources in the survey.

| $\ \ \leftarrow \ \ \rightarrow \ \ G$ |       | cris.parks            | .ny.gov                         |                |                               |                         |                   |                |              | <b>6</b> E             | * *        | * 🗉 😩 🗉             |
|----------------------------------------|-------|-----------------------|---------------------------------|----------------|-------------------------------|-------------------------|-------------------|----------------|--------------|------------------------|------------|---------------------|
| <b>CR</b>                              | Su Su | nrvey Del             | tails                           |                |                               |                         |                   |                | Welcome Gues | i <b>User</b>   Contac | l Us   FA  | Q   Help   Sign Out |
|                                        | Tre   | ekker S<br>Irvey Type | Survey (21S<br>e: Context Study | R00219)        |                               |                         |                   |                |              | ×                      | Close      |                     |
| Criteria                               | Sp Su | rvey: Nev             | w World Dutch H                 | leritage Resou | rces Thematic Survey/Conte    | xt Statement            |                   |                |              |                        |            | Maine               |
| Surveys (1                             | )     | Overview              | USNs (932)                      | ACDs (1) Att   | achments (0) Projects (1)     |                         |                   |                |              |                        |            |                     |
| View Z                                 | on    |                       | 1 10001 0                       | 1 11 15        | (100)                         |                         |                   |                |              |                        |            | 1-1-                |
| 0                                      |       | USNS OVE              | erview (932) St                 | Jomitted Reso  | urces (431)                   |                         |                   |                |              |                        |            | Augusta             |
|                                        | ~     | USNs                  |                                 |                |                               |                         |                   |                |              |                        | $-\Lambda$ | - Caller            |
|                                        |       | View                  | USN                             | Туре           | Name                          | Details                 | Status            | Result         | Origin       | Parent                 | $\square$  | rd                  |
|                                        |       | Q                     | 02716.001019                    | Building       |                               | 432 Wurtemburg Rd       | Undetermined      | Added          | Survey       |                        | ^          |                     |
|                                        |       | Q                     | 02716.001020                    | Building       |                               | 565 NY 308, Rhineb      | Undetermined      | Added          | Survey       |                        |            | aston               |
|                                        |       | Q                     | 02716.001021                    | Building       | Reitano                       | 47 Pells Rd, Rhinebe    | Undetermined      | Added          | Survey       |                        |            | dence               |
|                                        |       | Q                     | 02106.000278                    | Building       |                               | 451 CR 6, Clermont      | Undetermined      | Added          | Survey       |                        |            | 5                   |
|                                        |       | Q                     | 02105.000123                    | Building       | Stephen Miller Hous           | 192 Van Wyck Ln, Cl     | Undetermined      | Added          | Survey       |                        |            |                     |
|                                        |       | Q                     | 02105.000124                    | Building       |                               | 103 Mellenville Rd,     | Undetermined      | Added          | Survey       |                        |            |                     |
|                                        |       | Q                     | 00107.000087                    | Building       | Whipple Farm                  | 2548 Berne-Altamo       | Undetermined      | Added          | Survey       |                        |            | POWERED BY          |
|                                        |       | Q                     | 05918.000016                    | Building       | Sands Barn                    | 336 Port Washingto      | Listed            | Added          | Survey       |                        | -          |                     |
| 1                                      |       |                       |                                 |                |                               |                         |                   |                |              |                        | V          |                     |
|                                        |       |                       |                                 | C 20           | 22 New York State Office of F | arks, Recreation & Hist | oric Preservation | All rights res | erved.       |                        |            | Version 1.2.15      |

**STEP 12**: To look at a specific USN, go to the listing and click on the magnifying glass at the far left column under "View".

| R        | C                                              |                    |                           |                      |              |        |        |        |       |         |
|----------|------------------------------------------------|--------------------|---------------------------|----------------------|--------------|--------|--------|--------|-------|---------|
|          | Survey Details                                 |                    |                           |                      |              |        |        |        | x     |         |
|          | Trekker Survey (21<br>Survey Type: Context Stu | <b>SR00219)</b>    |                           |                      |              |        |        | ×      | Close |         |
| teria Sp | Survey: New World Dutch                        | n Heritage Resourd | ces Thematic Survey/Conte | ext Statement        |              |        |        |        | 2     | Canal - |
| veys (1) | Overview USNs (932)                            | MCDs (1) Atta      | chments (0) Projects (1)  |                      |              |        |        |        | 14    |         |
| ew Zoon  | USNs Overview (932)                            | Submitted Resou    | rces (431)                |                      |              |        |        |        |       | Augu    |
| <b>Q</b> | USNs                                           |                    |                           |                      |              |        |        |        |       |         |
|          | View USN                                       | Туре               | Name                      | Details              | Status       | Result | Origin | Parent |       |         |
|          | 02716.00101                                    | 9 Building         |                           | 432 Wurtemburg Rd    | Undetermined | Added  | Survey |        | *     |         |
|          | 02716.00102                                    | 0 Building         |                           | 565 NY 308, Rhineb   | Undetermined | Added  | Survey |        | aston |         |
|          | 02716.00102                                    | 1 Building         | Reitano                   | 47 Pells Rd, Rhinebe | Undetermined | Added  | Survey |        | dence |         |
|          | 02106.00027                                    | 8 Building         |                           | 451 CR 6, Clermont   | Undetermined | Added  | Survey |        | 5     |         |
|          | Q 02105.00012                                  | 3 Building         | Stephen Miller Hous       | 192 Van Wyck Ln, Cl  | Undetermined | Added  | Survey |        |       |         |
|          | 02105.00012                                    | 4 Building         |                           | 103 Mellenville Rd,  | Undetermined | Added  | Survey |        |       |         |
|          | 00107.00008                                    | 7 Building         | Whipple Farm              | 2548 Berne-Altamo    | Undetermined | Added  | Survey |        | 1000  |         |
|          | 05918.00001                                    | 6 Building         | Sands Barn                | 336 Port Washingto   | Listed       | Added  | Survey |        | - s C | Si      |

**STEP 13**: USN Details will open in a separate window. You can then view details through different tabs.

| $\epsilon \rightarrow c$      | cris.parks.ny.gov                                                                                                    |                                                                                                    |                            |                             |                       | © @ ☆             | * 🛛 🕹 🗉              |
|-------------------------------|----------------------------------------------------------------------------------------------------|----------------------------------------------------------------------------------------------------|----------------------------|-----------------------------|-----------------------|-------------------|----------------------|
|                               | C                                                                                                    |                                                                                                    |                            | v                           | elcome Guesi User     | Contract Us   FAG | 2   Help   Sign Out  |
| Cultural Researcy Information | USN Details                                                                                                    |                                                                                                    |                            |                             |                       | x                 |                      |
| Criteria Cr                   | 02716.001019: Building - Unde<br>432 Wurtemburg Rd, Rhinebeck NY 12572                                                                                                    | remined                                                                                                    |                            |                             |                       | Close             | } <b>e</b> •         |
| Surveys (1)                   | Overview Inventory Data NR Status                                                                                                    | 0) MCDs (1) Children (0)                                                                                                    | Determinations (0) Phot    | tos (3) Atts. (0) Agn       | nts. (0) Projects (0) | Surveys (1 🕨 🔻    | Maine                |
| View Zoon                     | Type: Building<br>Classification: Building                                                                                                    |                                                                                                    | ^                          | + • • • •                   | •                     |                   | Augusta              |
|                               | Parent USN:<br>Is Contributing:<br>Is Demolished:<br>Is in a Certified District:<br>Is a National Historic Landmark:<br>Is State Board Approved:<br>Is State Register Listed: | -                                                                                                    |                            |                             |                       |                   | nd<br>oston<br>dence |
|                               | Eligibility: Undetermined<br>Notes:                                                                                                    | <ul> <li>Agentication and an experimental and a second and a second and a secon</li></ul> |                            | 0 150 300ft Est             | i, HERE, Garmin, INCF | )<br>(997)        | , esri               |
|                               | County                                                                                                    | MCD                                                                                                    |                            |                             |                       | •                 | *                    |
| ·                             | © 2022 I                                                                                                    | ew York State Office of Parks,                                                                                                    | Recreation & Historic Pres | ervation. All rights reserv | ed.                   |                   | Version 1.2.15       |

#### **EXAMPLES OF INFORMATION RELATED TO USN DETAILS**

**Basic Information**: Click on the "Inventory Data" tab for basic information about the property, such as construction year, physical summary, and current/historic uses.

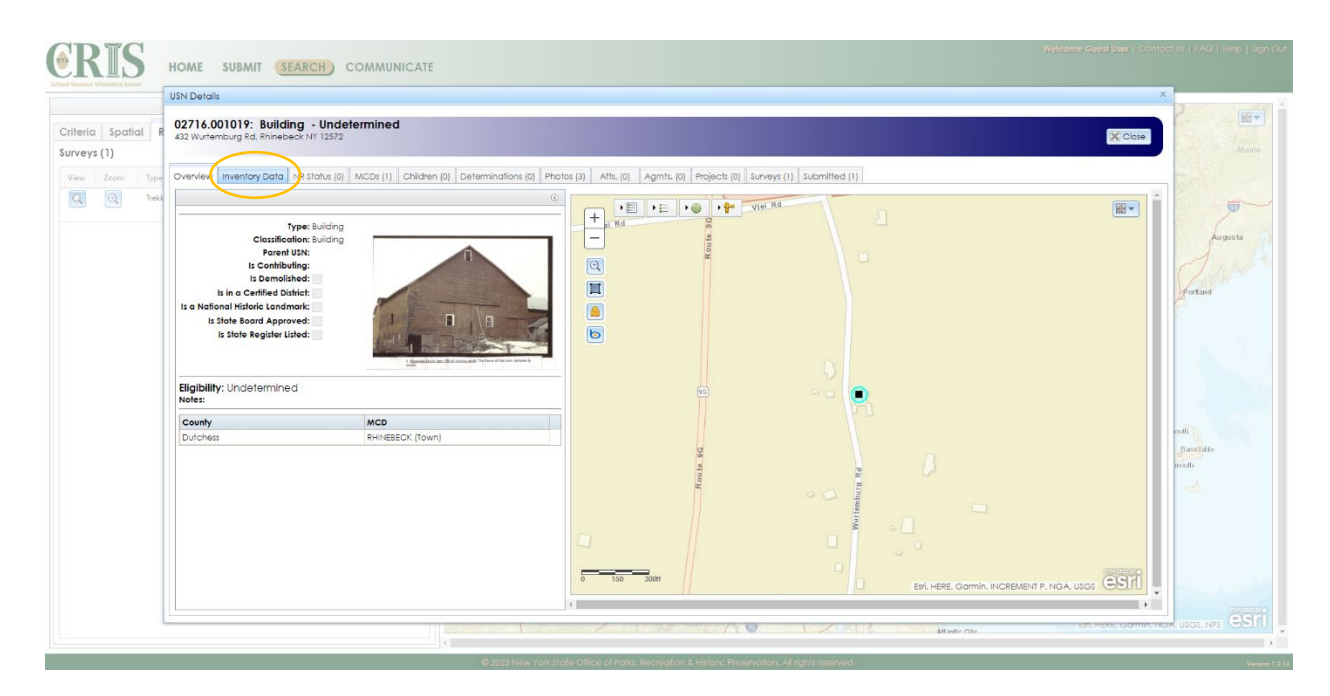

|                    | USN Details                                                                                                    |                                                        |                                                                                                    | ×          |
|--------------------|----------------------------------------------------------------------------------------------------|--------------------------------------------------------|----------------------------------------------------------------------------------------------------|------------|
| Spatial R<br>s (1) | 02716.001019: Building - Undetermined<br>432 Wurfenburg Rd, Rhinebeck NF 12572<br>Overvier Inventory Data R Status (0) MCDs (1) Children (0) Deter | minations (0) Photos (3) Alts. (0) Agmts. (0) Projects | 3)         3urway (1)         3ubmitted (1)                                                                                                    |            |
| Trekk              | Building Inventory                                                                                                    |                                                        |                                                                                                    |            |
|                    | Current Property                                                                                                    |                                                        | Other Property Information                                                                                                    | Augu       |
|                    | 432 Wurtemburg Rd, Rhinebeck NY 12572                                                                                                    |                                                        | Created By: Kothy Howe                                                                                                    | 1          |
|                    | Alternate Address:<br>Parcel Id:<br>Location Description:                                                                                          |                                                        | Date Created: 04/16/2021<br>Construction Year: c. 1800<br>Physical summary: 432-488 Wurtemburg Rd is a 1-story wood born. Dutch heritage<br>roldted features include: H-bant framing. | Portand    |
|                    | Historic Property                                                                                                    |                                                        | Summary of<br>Significance:<br>Sources:                                                                                                    |            |
|                    |                                                                                                    |                                                        | Property Asset                                                                                                    |            |
|                    | Architecture Classifications                                                                                                    |                                                        |                                                                                                    | coth       |
|                    | Classification                                                                                                    | Туре                                                   | Other Description                                                                                                    | Barrotakie |
|                    | No Architecture Classification Records                                                                                                    |                                                        |                                                                                                    | mouth      |
|                    | Major Alterations                                                                                                    |                                                        |                                                                                                    | 1          |
|                    | Major Alteration                                                                                                    | Alteration Date                                        |                                                                                                    |            |
|                    | No Alteration Records                                                                                                    |                                                        |                                                                                                    |            |
|                    | Foundation Materials                                                                                                    |                                                        |                                                                                                    |            |
|                    | Material                                                                                                    | Туре                                                   | Other Description                                                                                                    |            |
|                    |                                                                                                    |                                                        |                                                                                                    |            |

**Photos**: To explore associated photos, click on the "Photos" tab. To see a larger size image of the photo, click on the magnifying glass and a new window will appear on your screen.

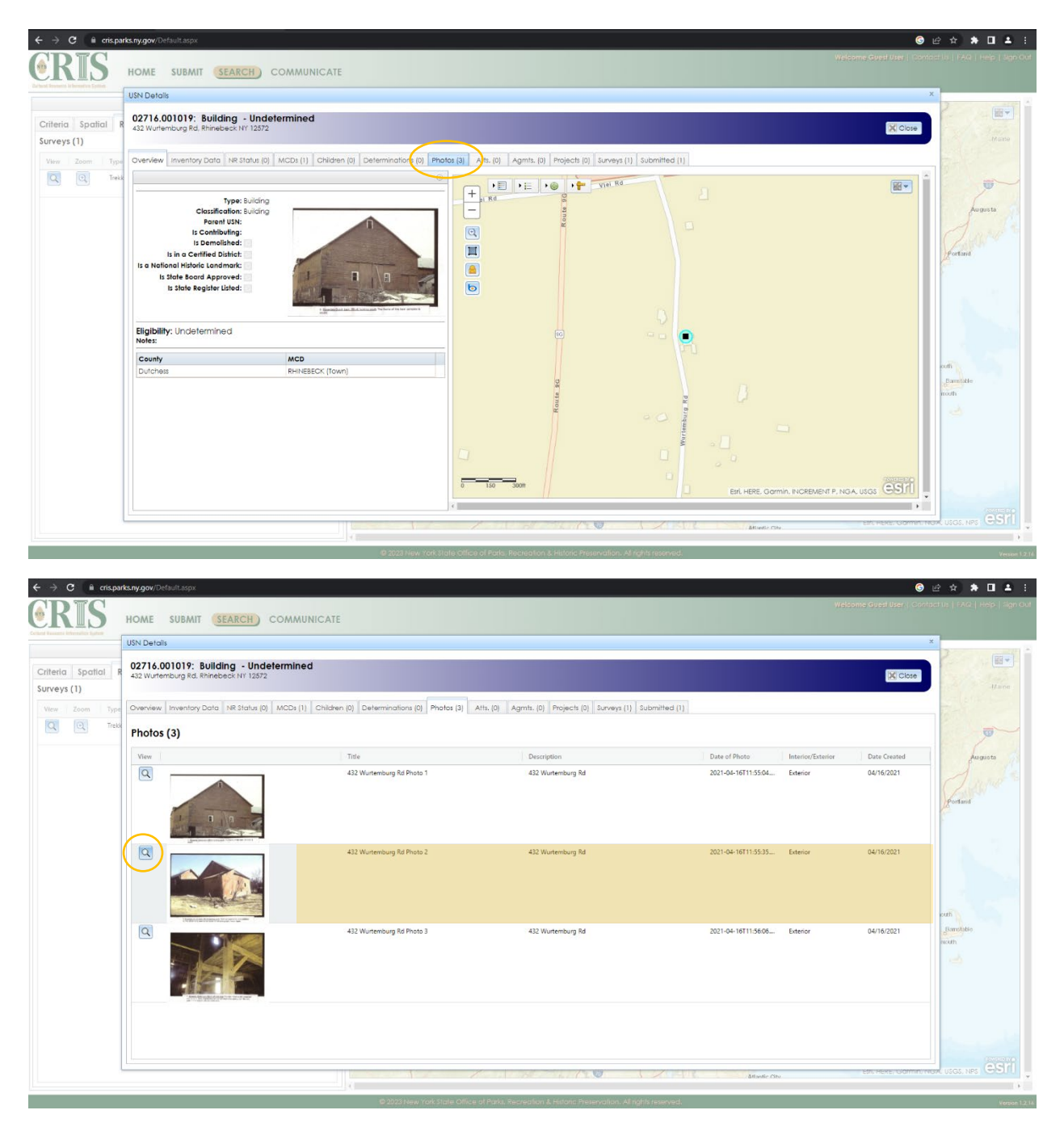

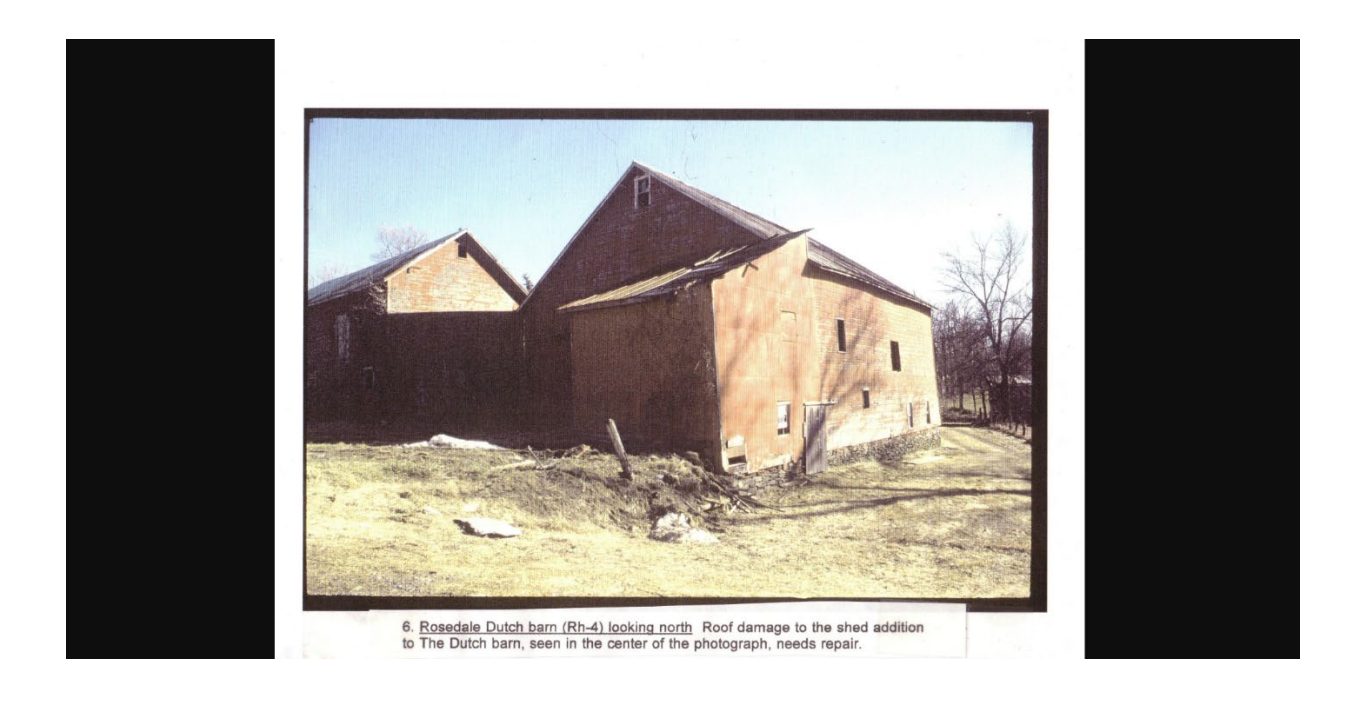

**Associated Documentation:** For some properties, you may find scanned documents (such as inventory forms, determinations of National Register eligibility, historic images, etc) under the attachments "Atts" tab.

| USN Detais                                   |                                                                                 |                                       |                                                    |                        |              |  |  |  |  |
|----------------------------------------------|---------------------------------------------------------------------------------|---------------------------------------|----------------------------------------------------|------------------------|--------------|--|--|--|--|
| 00140.0003<br>HISTORIC CHER<br>523 1/2 SOUTH | 40.000326: Building - Listed<br>Det CHERRY HIL<br>1/2 SOUTH PEARL ST. ALBANY NY |                                       |                                                    |                        |              |  |  |  |  |
| Overview Inv                                 | entory Data NR Status (2) MCDs (1)                                              | Children (0) Determinations (0) Photo | 2) Atts. (8) Agmts. (2) Projects (0) Surv          | reys (2) Submitted (0) |              |  |  |  |  |
| Attachmer                                    | nts                                                                             |                                       |                                                    |                        |              |  |  |  |  |
| Attachmen                                    | Туре                                                                            | Name                                  | Description                                        | Reference Number       | Date Created |  |  |  |  |
|                                              | Building-Structure Inventory Form                                               | Building Inventory Form               |                                                    |                        | 09/07/2014   |  |  |  |  |
|                                              | Document                                                                        | Historic Structures Report            |                                                    |                        | 02/10/2020   |  |  |  |  |
|                                              | Document                                                                        | 1800 porch shown in elevation         |                                                    |                        | 02/10/2020   |  |  |  |  |
|                                              | Document                                                                        | 1820 porch shown in plan view         |                                                    |                        | 02/10/2020   |  |  |  |  |
|                                              | Document                                                                        | 1860 historic photo                   | poor resolution                                    |                        | 02/10/2020   |  |  |  |  |
|                                              | Document                                                                        | 1875 porch drawing                    |                                                    |                        | 02/10/2020   |  |  |  |  |
|                                              | Document                                                                        | 1880s view photo with parch           | prior to the construction of the north<br>addition |                        | 02/10/2020   |  |  |  |  |
|                                              | Document                                                                        | 1880s photo with the North porch      |                                                    |                        | 02/10/2020   |  |  |  |  |
|                                              |                                                                                 |                                       |                                                    |                        |              |  |  |  |  |

*Listed Properties:* For properties that are listed on the State and National Registers of Historic Places, you can access the nomination forms.

You can find a USN's status as Listed/ Eligible/ Undetermined under the "Status" section of the Overview. Those that are marks as "Listed" have nomination forms included as attachments in their records.

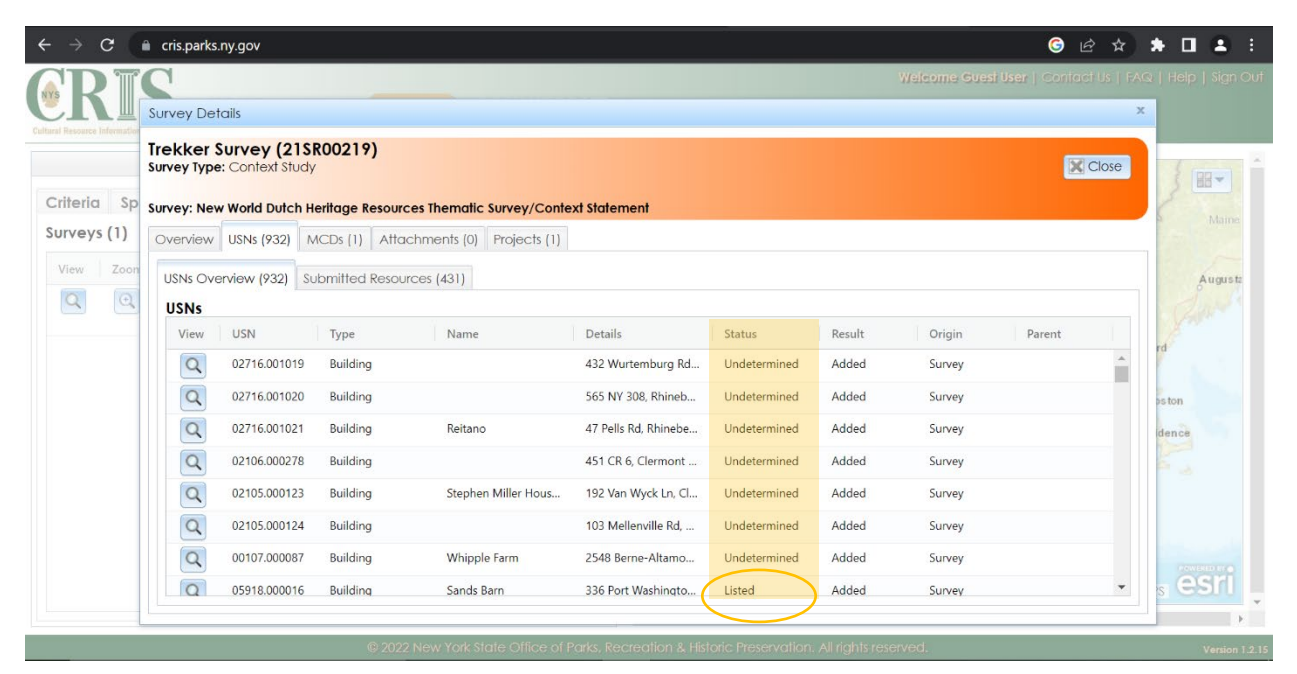

The USN details will show a map with light brown territory. Click within the parameters of the brown section.

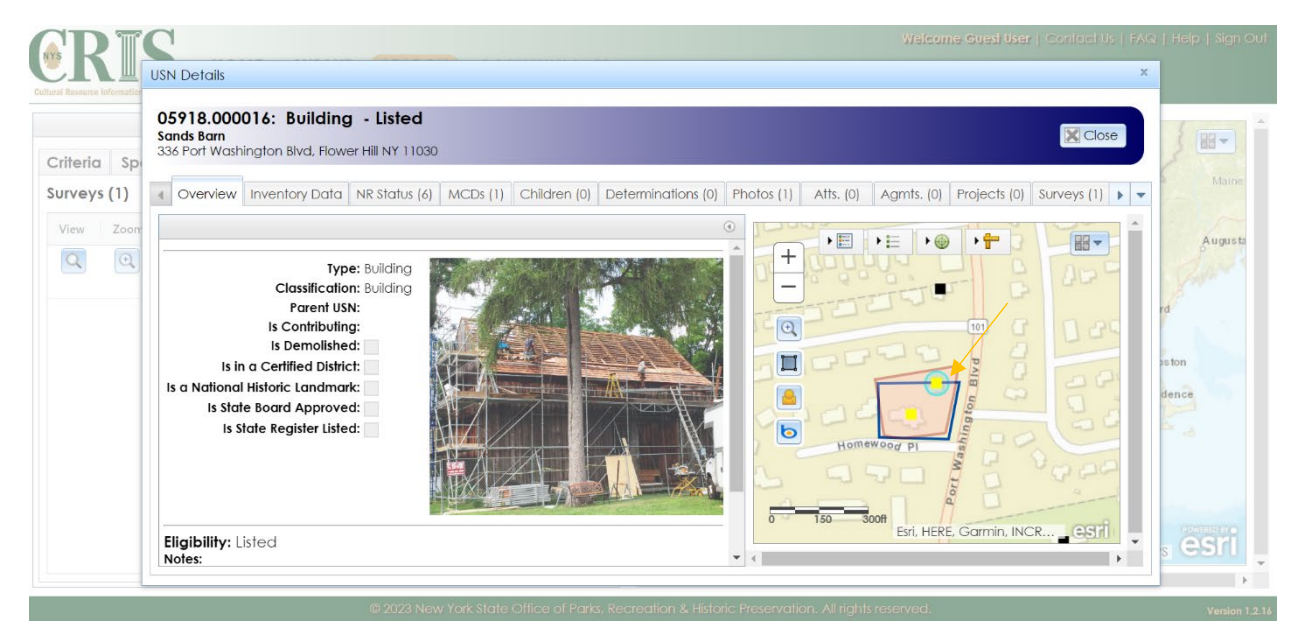

Once you click the light brown section, a "NR Building Listings" pop-up box will appear.

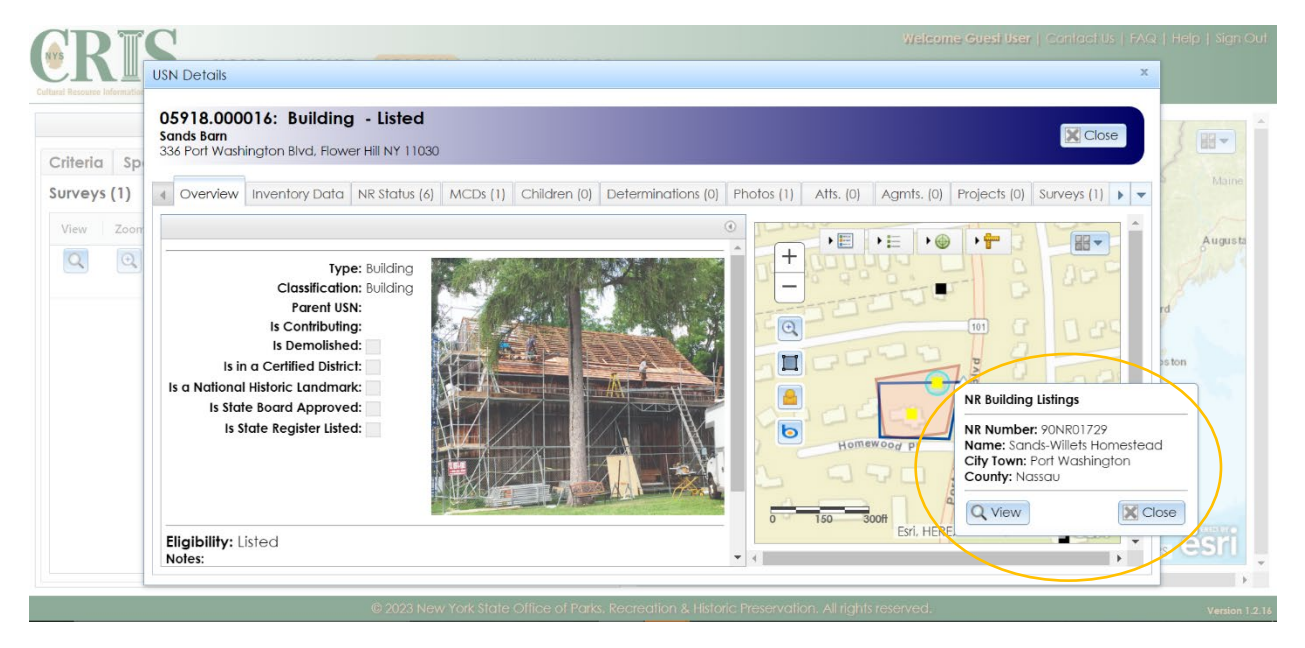

To learn more, click on the "View" button with the magnifying glass.

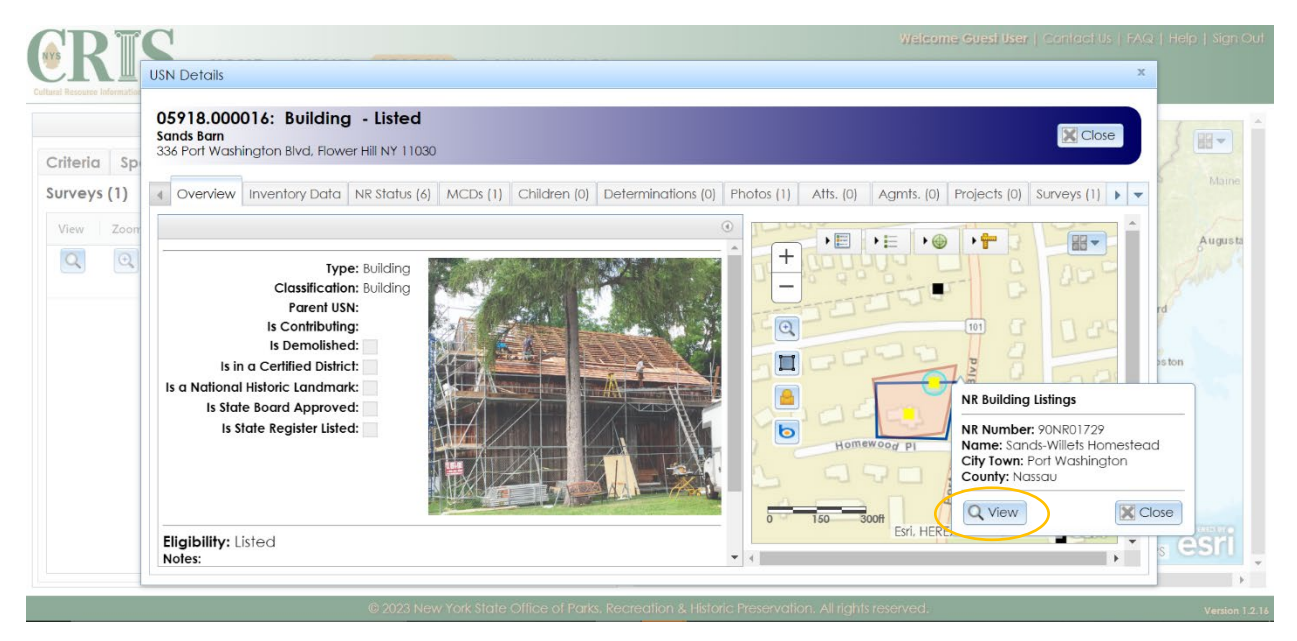

The "National Register Project Details" information box will appear.

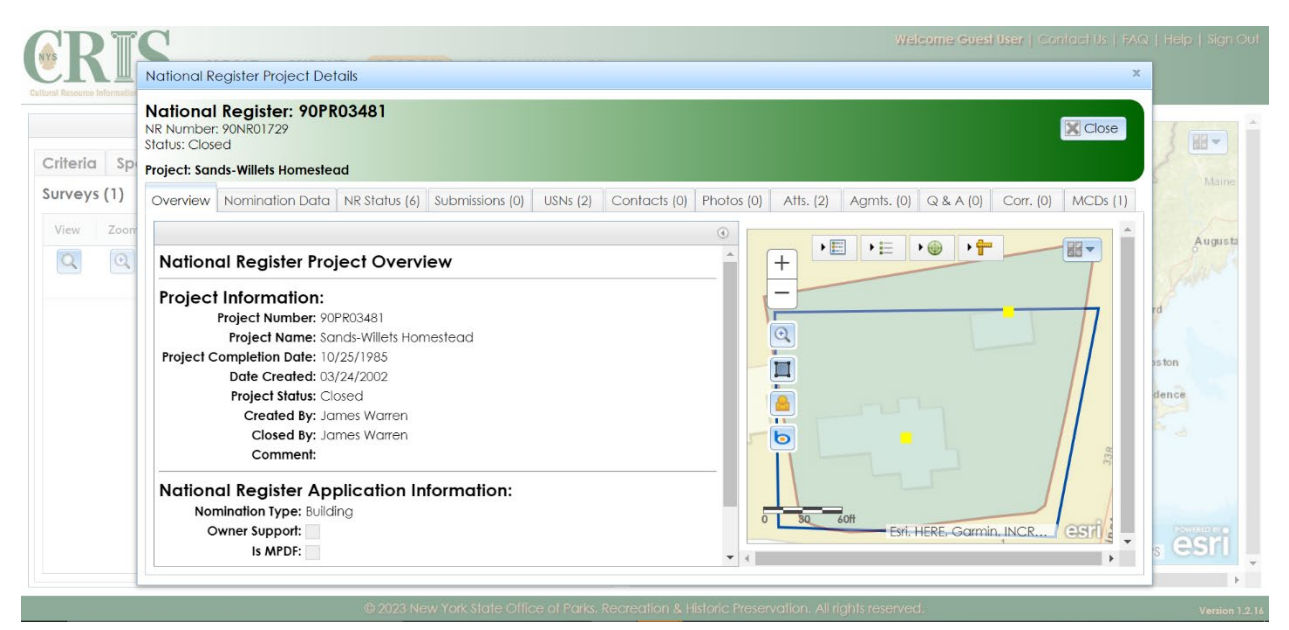

### Click on the attachments "Atts." tab.

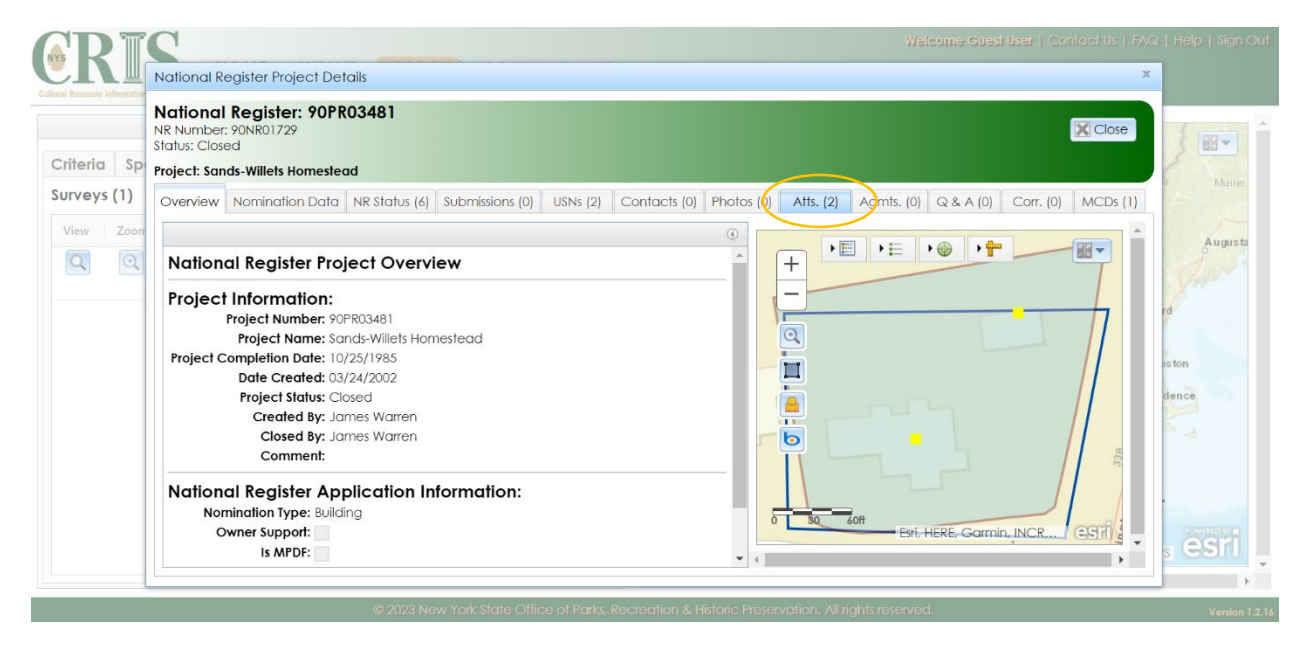

The attachments related to the listing will appear, including a downloadable version of the National Register Nomination Form ("NR Nomination Form"). Click on the download icon to access the document.

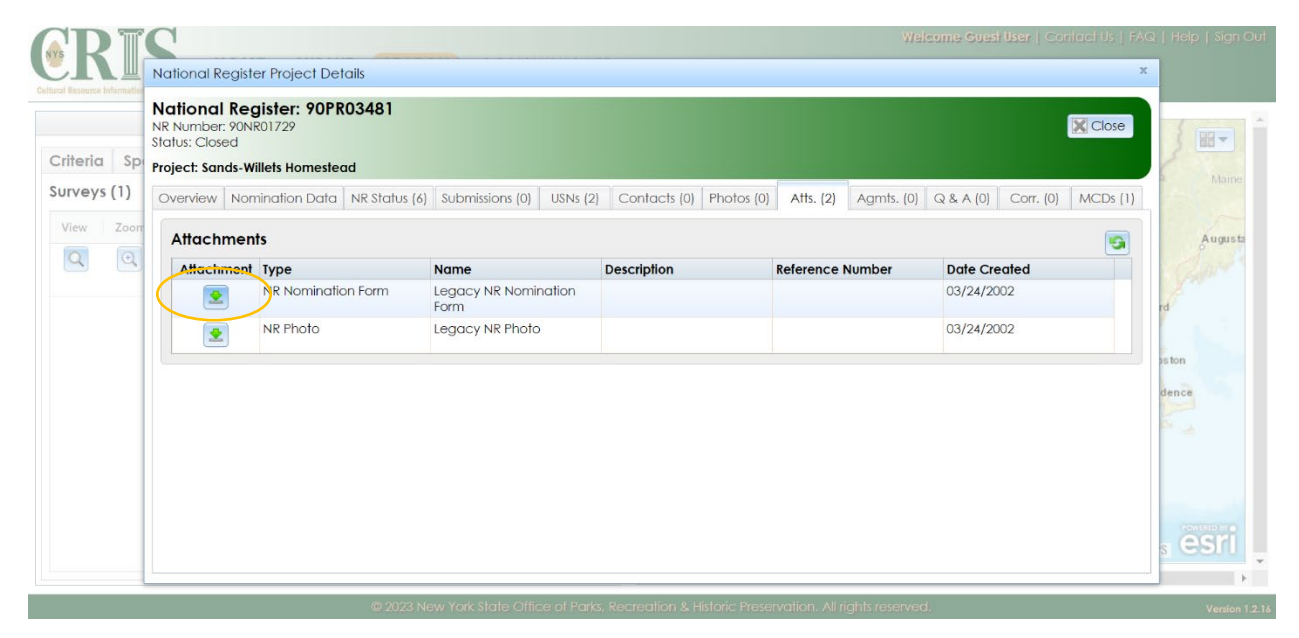